#### NFC 搭載 SD メモリカード ソフトウェア更新ツール Ver.1.00.04 ユーザーズマニュアル

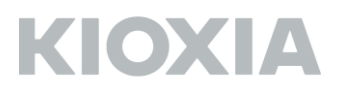

NFC 搭載 SD メモリカードソフトウェア更新ツール Version 1.00.04 キオクシア株式会社 Copyright © 2020 KIOXIA CORPORATION, All Rights Reserved. 対応 OS: 最新の対応 OS は NFC 搭載 SD メモリカードソフトウェア更新ツールのダウンロードペー

ジをご参照ください

#### ■概要

本ソフトウェア更新ツールは、NFC 搭載 SD メモリカード(本製品)に組み込まれているソフトウェア を最新版にアップデートするためのツールです。

本製品に組み込まれているソフトウェアをアップデートすると、本製品のフォーマットが必要になり ます。フォーマットすると、記録されたデータが消失しますので、本製品のデータをパソコン等の SDHC/SDXC 対応機器により他のメディアにバックアップしてから、本製品のソフトウェアアップ デートを行ってください。

本ソフトウェア更新ツールによって、本製品のソフトウェアは以下のバージョンにアップデートされ ます。

NFC 搭載 SD メモリカードソフトウェアのバージョン: 1.00.04

■準備するもの

NFC 搭載 SD メモリカード

対応 OS が動作している Mac 製品

SDHC/SDXC メモリカード対応 SD メモリカード・リーダ・ライター (PC に標準で搭載されている SD メモリカードスロットをお使いになる場合は、SDHC/SDXC メモリカードに対応していることを ご確認ください。)

NFC 搭載 SD メモリカードソフトウェア更新ツール

■NFC 搭載 SD メモリカードソフトウェア更新ツールの PC へのインストール方法 NFC 搭載 SD メモリカードソフトウェア更新ツール「NFCSDFWUpdateToolV1\_v10004\_Km.zip」 を NFC 搭載 SD メモリカードソフトウェア更新ツールのダウンロードページからダウンロードしま す。

Safari をお使いの場合は、自動的にアプリケーション「NFCSDFWUpdateToolV1\_v10004\_K.app」 が生成されます。

※環境や設定により、自動的に「NFCSDFWUpdateToolV1\_v10004\_K.app」が生成されない場合は、 「NFCSDFWUpdateToolV1\_v10004\_Km.zip」をダブルクリックして解凍してください。

生成された「NFCSDFWUpdateToolV1\_v10004\_K.app」をアプリケーションフォルダなど、お好き なインストールフォルダードラッグアンドドロップして、コピーしてください。

これでNFC 搭載 SD メモリカードソフトウェア更新ツールのインストールは完了です。

■NFC 搭載 SD メモリカードソフトウェアアップデートの方法

対応 OS が動作している PC の SDHC/SDXC 対応 SD メモリカードスロット、または PC に SDHC/SDXC 対応 SD メモリカード・リーダ・ライターを接続し、本製品を挿入します。

「NFCSDFWUpdateToolV1\_v10004\_K.app」をダブルクリックすると、ソフトウェア更新ツールが 起動します。

以下の項目を確認し、「OK」ボタンをクリックしてください。

- ・ 本製品内のデータをバックアップしてください。
- ・ 実行中のすべてのアプリケーションを終了させてください。
- ・ 不要な周辺機器を取り外してください。
- ・ ソフトウェアの処理は、数十秒~数分間かかります。ソフトウェア実行中は絶対に PC の電源を 切ったり、再起動したり、スリープ状態や休止状態にしないでください。

|             | NFCSDFWUpdateTool v1.00.                                                     |
|-------------|------------------------------------------------------------------------------|
| NFC搭<br>を起動 | 載SDメモリカード ソフトウェア更新ツール(NFCSDFWUpdateTool)<br>します。                             |
| 以下の         | 項目を確認し、「OK」ボタンを押してください。                                                      |
| •           | 実行中のすべてのアプリケーションを終了させてください。<br>不要な周辺機器を取り外してください。<br>本カード内のデータをパックアップしてください。 |
|             | キャンセル OK                                                                     |

「OK」ボタンをクリックすると、以下の画面に切り替わります。

| ••• | NFCSDFWUpdateTool v1.00.                                                      |
|-----|-------------------------------------------------------------------------------|
| NFC | NFC搭載SDメモリカードのソフトウェアをアップデートしま<br>す。<br>カードを挿入し、デバイスを選択して、「更新」ボタンを押し<br>てください。 |
|     | <del>ア</del> パイス 更新                                                           |

「デバイス」のプルダウンメニューを開くと、本製品が挿入されているデバイスが表示されます。 本マニュアルでは 「/Volumes/NO NAME」 に本製品が挿入されているものとします。

|      | NFCSDFWUpdateTool v1.00.                                                      |
|------|-------------------------------------------------------------------------------|
| NFCI | NFC搭載SDメモリカードのソフトウェアをアップデートしま<br>す。<br>カードを挿入し、デバイスを選択して、「更新」ボタンを押し<br>てください。 |
|      | デバイス Volumes/NO NAME                                                          |

本製品が挿入されているデバイスを選択します。

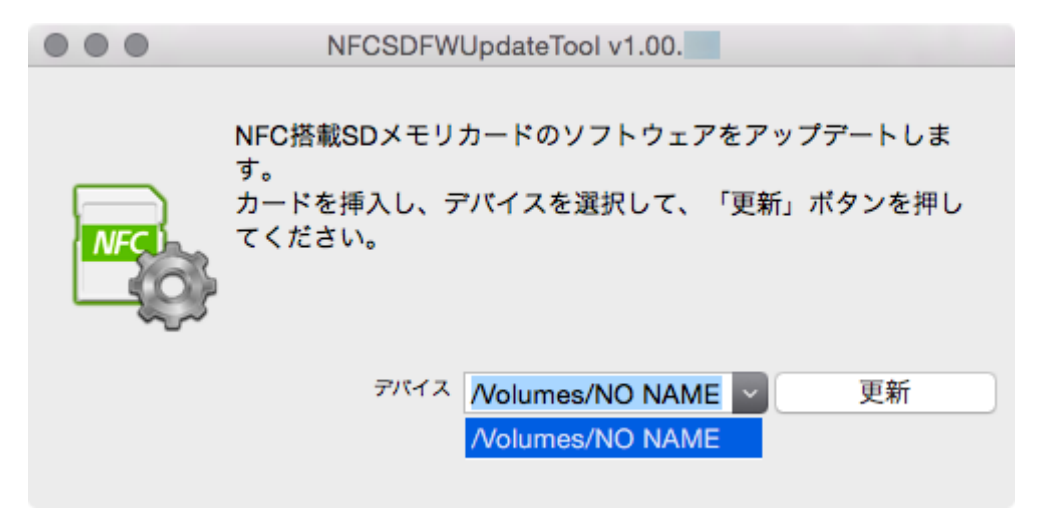

本製品が挿入されているデバイスを選択したら、「更新」ボタンをクリックします。

|     | NFCSDFWUpdateTool v1.00.                                                      |
|-----|-------------------------------------------------------------------------------|
| NFC | NFC搭載SDメモリカードのソフトウェアをアップデートしま<br>す。<br>カードを挿入し、デバイスを選択して、「更新」ポタンを押し<br>てください。 |
|     | デバイス /Volumes/NO NAME V更新                                                     |

ソフトウェアアップデートの前に NFC 搭載 SD メモリカードのバージョン確認を行います。

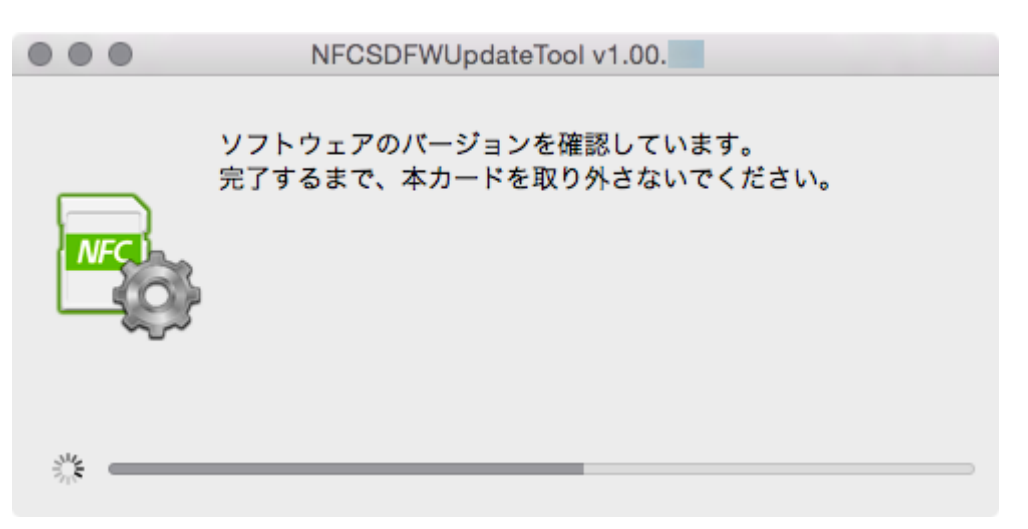

下図の画面が表示されたら、本製品を【本製品の取り外し】の手順に従って取り外してください。

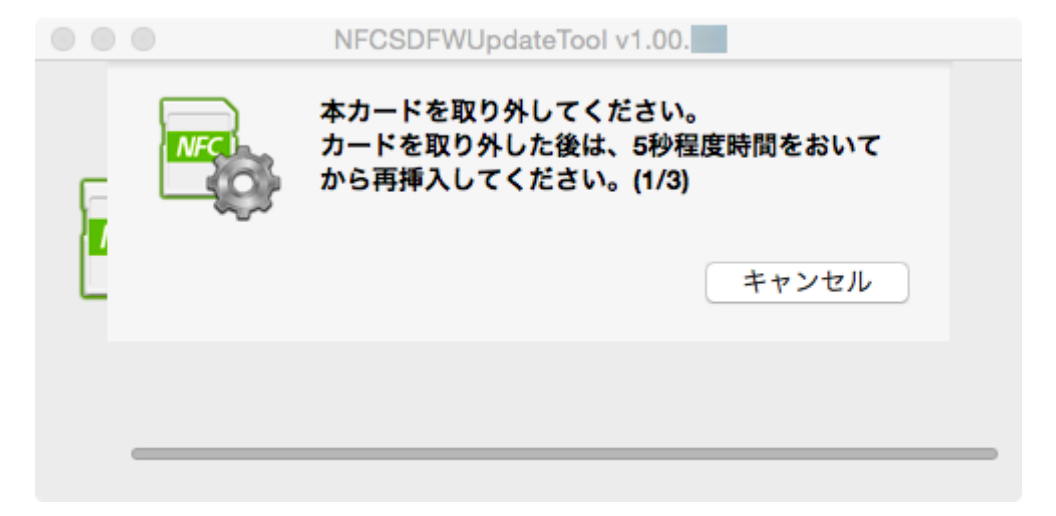

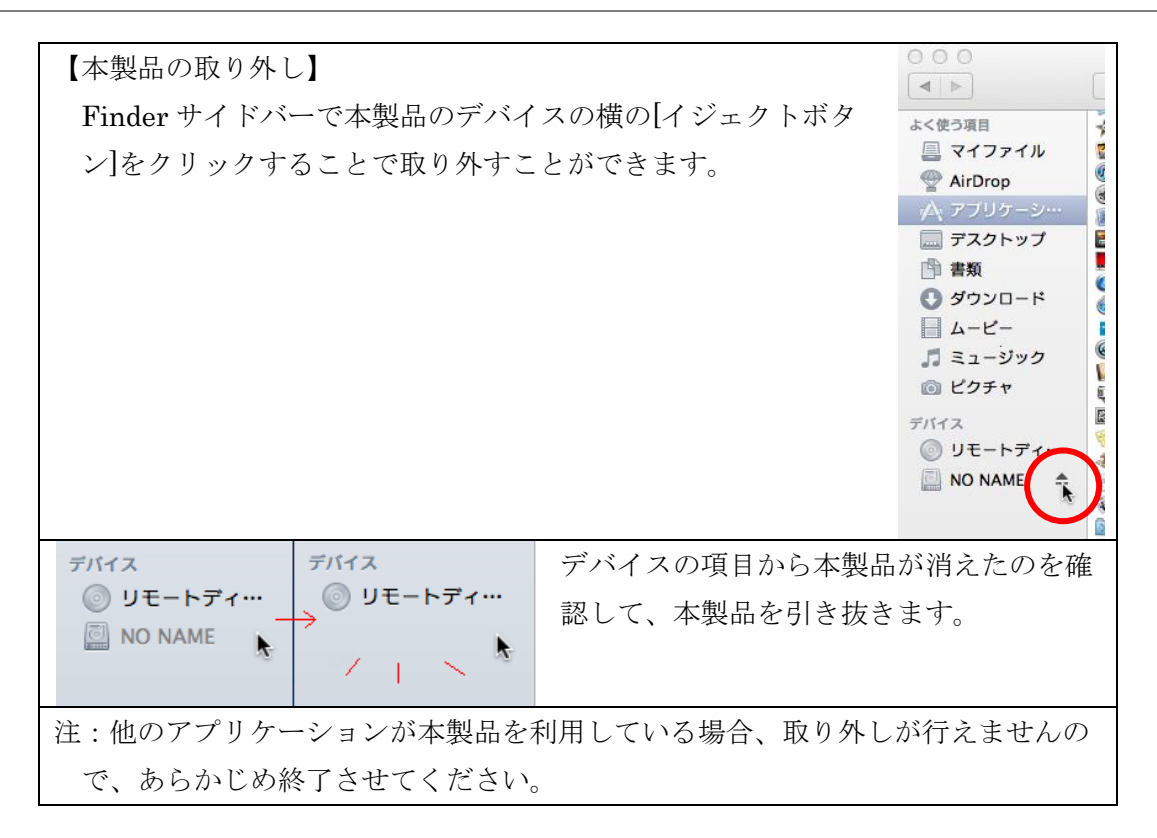

本製品を SD カードスロットから取り外すと、下図の画面が表示されます。 5 秒程度時間をおいてから再度本製品を SD カードスロットに挿入してください。

|     | NFCSDFWUpdateTool v1.00. |       |
|-----|--------------------------|-------|
| NFC | カードを再度挿入してください。          | キャンセル |
|     |                          |       |

下図の画面が表示されたら、「OK」ボタンをクリックします。

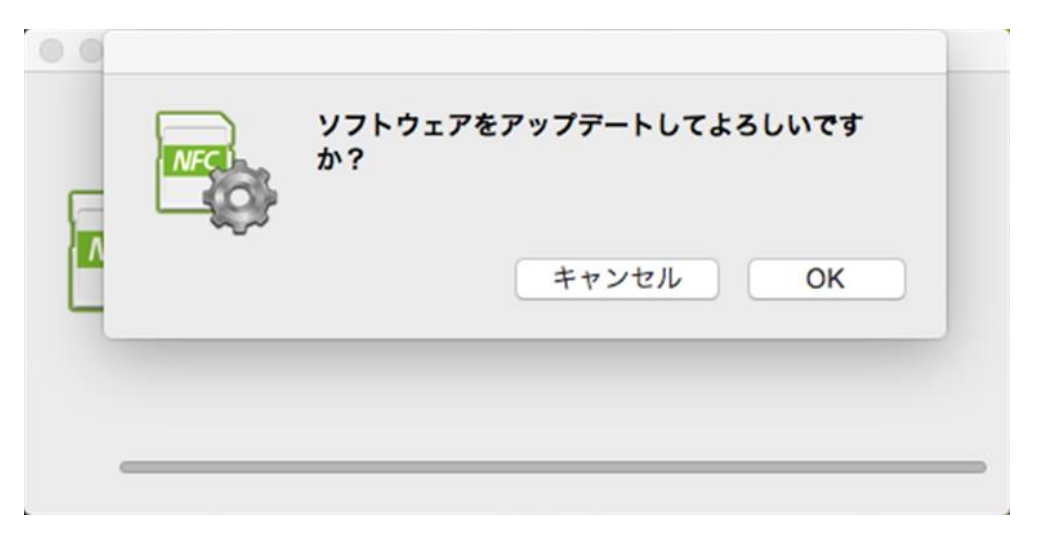

本製品のソフトウェアアップデートが始まります。下図の画面が表示されている間は本製品を SD カ ードスロットから取り出したり、PC の電源を切ったりしないでください。本製品のソフトウェアア ップデートに失敗し、起動できなくなることがあります。

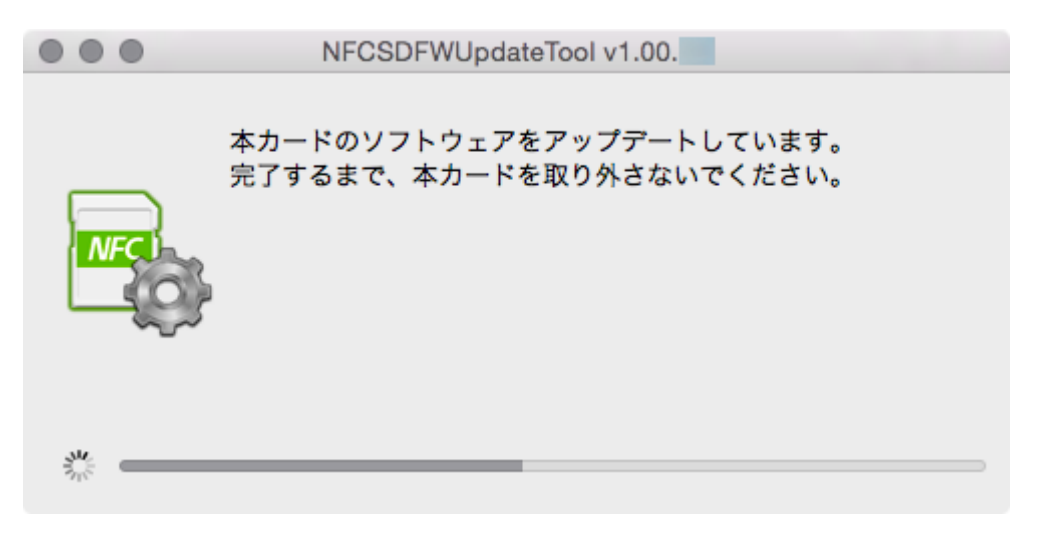

## ΚΙΟΧΙΑ

下図の画面が表示されたら、本製品を【本製品の取り外し】の手順に従って取り外して下さい。

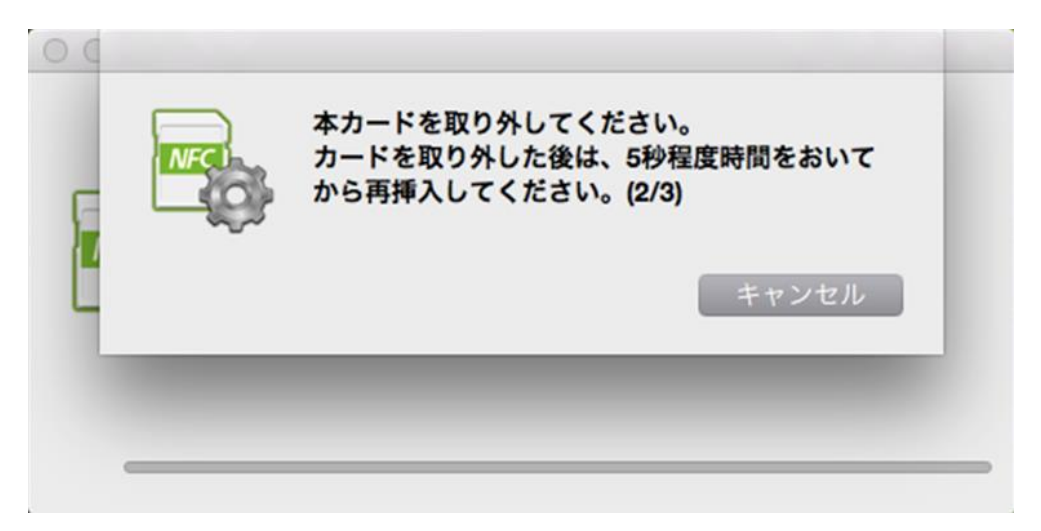

本製品を SD カードスロットから取り外すと、下図の画面が表示されます。 5 秒程度時間をおいてから再度本製品を SD カードスロットに挿入してください。

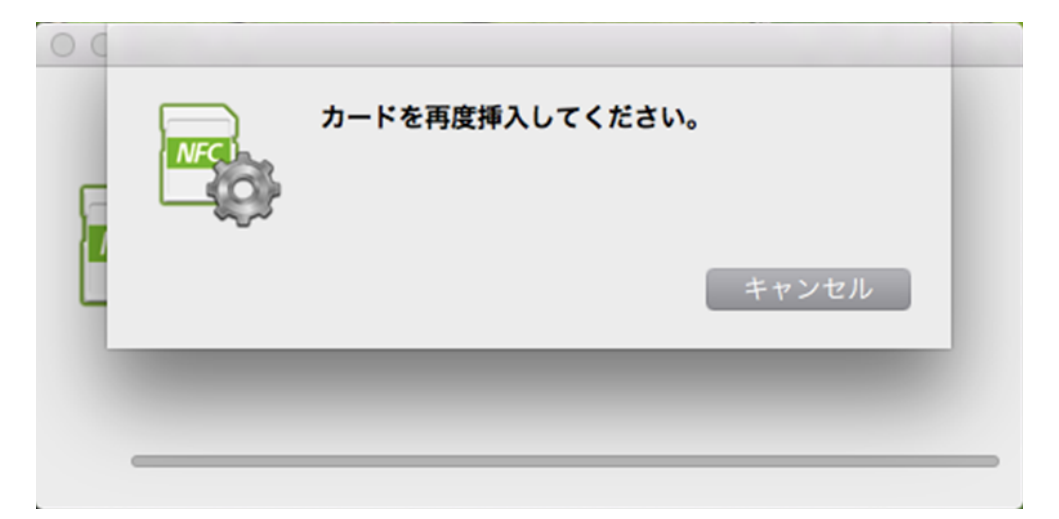

下図の画面が表示されたら、本製品を【本製品の取り外し】の手順に従って取り外して下さい。

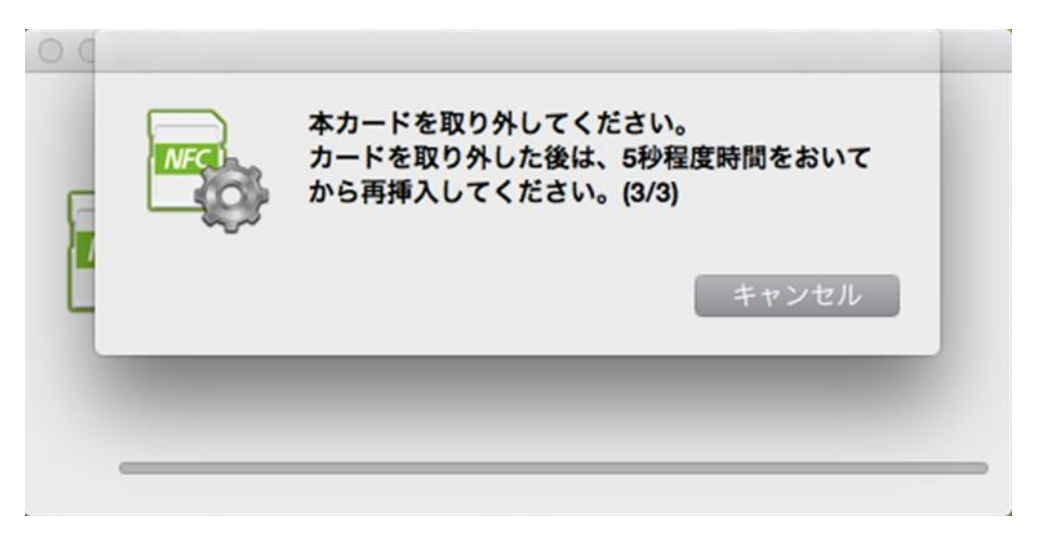

本製品を SD カードスロットから取り外すと、下図の画面が表示されます。 5 秒程度時間をおいてから再度本製品を SD カードスロットに挿入してください。

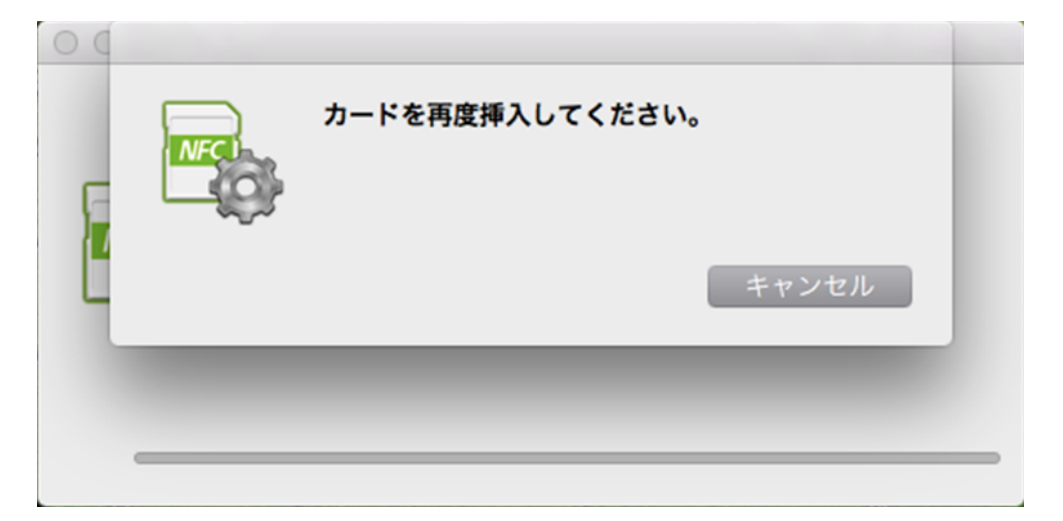

アップデートが正常に完了したかを確認します。下図の画面が表示されている間は本製品を SD カー ドスロットから取り出したり、PC の電源を切ったりしないでください。本製品のソフトウェアアッ プデートに失敗し、起動できなくなることがあります。

|       | NFCSDFWUpdateTool v1.00.                          |
|-------|---------------------------------------------------|
| NFC   | ソフトウェアのバージョンを確認しています。<br>完了するまで、本カードを取り外さないでください。 |
| Sin . |                                                   |

ソフトウェアが最新であることが確認されたら下図のメッセージが表示されます。

|     | NFCSDFWUpdateTool v1.00.   |
|-----|----------------------------|
|     | ソフトウェアのアップデートが正常に終了しました。   |
| MFC |                            |
|     | デバイス /Volumes/NO NAME ~ OK |

これで、本製品のソフトウェアアップデートは終了です。

「OK」ボタンをクリックして、ソフトウェア更新ツールを終了してください。

その後、通常本製品をご使用になる機器(デジタルカメラ等)で本製品をフォーマットしてください。